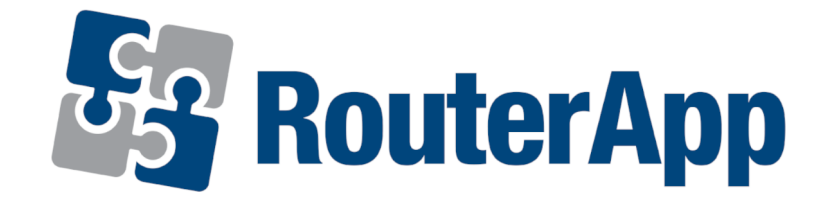

# Dynamic Multipoint VPN

## **APPLICATION NOTE**

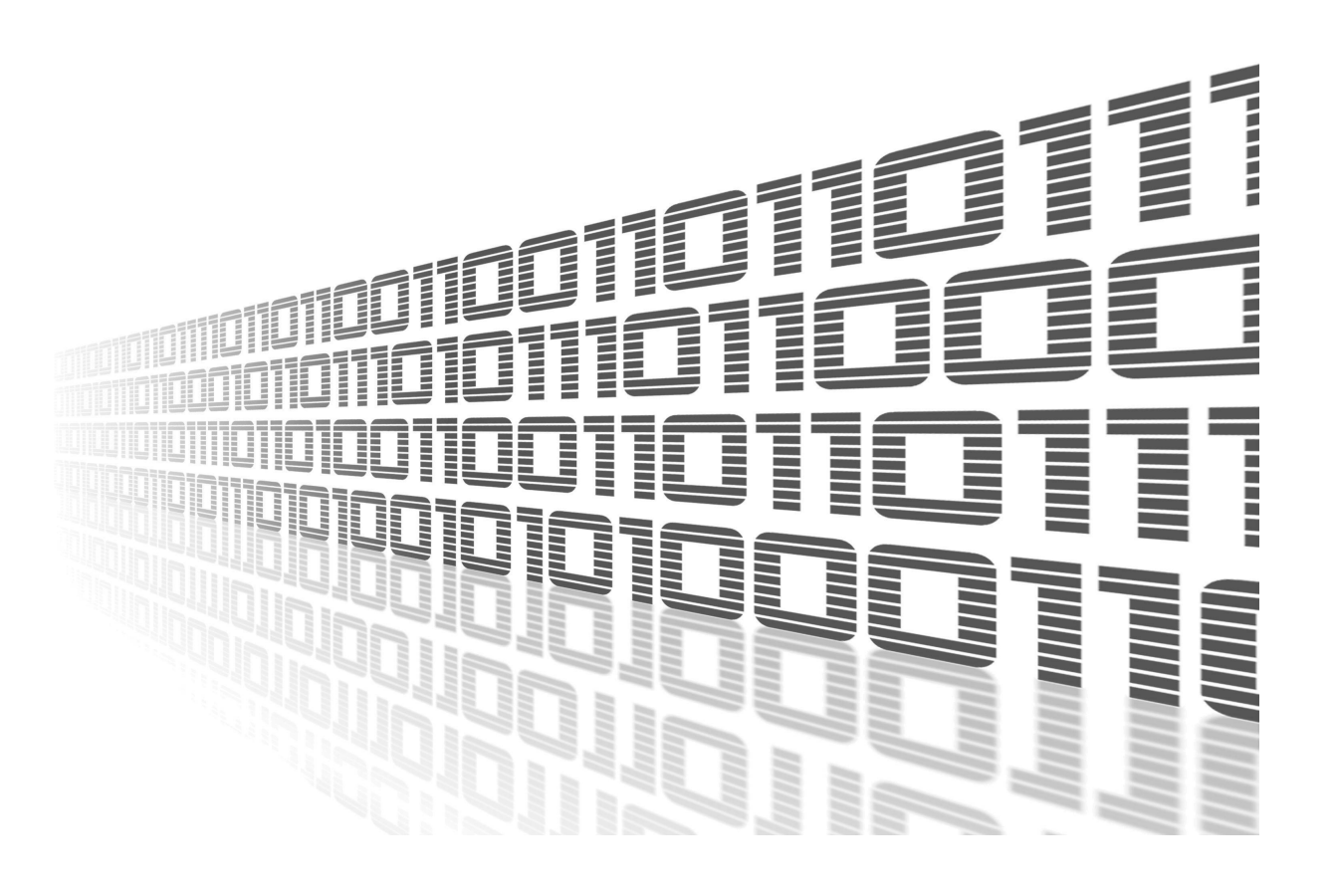

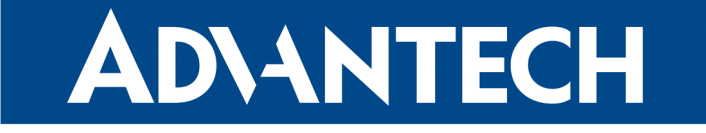

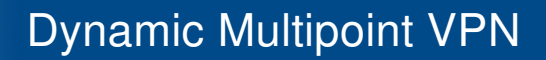

### **Used symbols**

AD\ANTECH

!

i

Í

- *Danger* Information regarding user safety or potential damage to the router.
  - Attention Problems that may arise in specific situations.
  - Information or notice Useful tips or information of special interest.
  - *Example* Example of function, command or script.

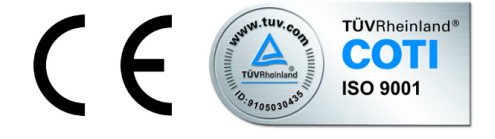

Advantech Czech s.r.o., Sokolska 71, 562 04 Usti nad Orlici, Czech Republic Document No. APP-0052-EN, revised on October 4, 2022. Released in the Czech Republic.

### Contents

**AD\ANTECH** 

| 1 | Bas  | ic Information                               | 1  |
|---|------|----------------------------------------------|----|
|   | 1.1  | Architecture                                 | 1  |
|   | 1.2  | Necessary Requirements                       | 2  |
| 2 | Con  | figuration Example                           | 3  |
|   | 2.1  | Headquarter Hub Router Configuration         | 4  |
|   | 2.2  | GRE Tunnel Configuration                     | 6  |
|   |      | 2.2.1 Configure the other Spoke (Router B)   | 7  |
|   | 2.3  | IPsec Configuration                          | 7  |
|   | 2.4  | NHRP Configuration – NHRP Router App         | 14 |
|   | 2.5  | BGP Configuration – FRR Router App           | 17 |
|   | 2.6  | Zebra Configuration – FRR Router App         | 20 |
|   | 2.7  | Check the Function of Dynamic Multipoint VPN | 22 |
| 3 | Rela | ated Documents                               | 24 |

### **List of Figures**

| 1  | DMVPN architecture                                               | 2  |
|----|------------------------------------------------------------------|----|
| 2  | Configuration example scheme                                     | 3  |
| 3  | Router A – GRE configuration                                     | 6  |
| 4  | Router B – GRE configuration                                     | 7  |
| 5  | IPsec Router A configuration Part 1                              | 8  |
| 6  | IPsec Router A configuration Part 2                              | 9  |
| 7  | IPsec Router A configuration Part 3                              | 10 |
| 8  | IPsec Router B configuration Part 1                              | 11 |
| 9  | IPsec Router B configuration Part 2                              | 12 |
| 10 | IPsec Router B configuration Part 3                              | 13 |
| 11 | NHRP router app configuration                                    | 14 |
| 12 | BGP configuration Router A Part 1                                | 17 |
| 13 | BGP configuration Router A Part 2                                | 18 |
| 14 | BGP configuration Router B                                       | 19 |
| 15 | Zebra configuration Router A                                     | 20 |
| 16 | Zebra configuration Router B                                     | 21 |
| 17 | Router A – System Log with the NHRP registration success message | 22 |
| 18 | Router C – Route Table                                           | 22 |
|    |                                                                  |    |

### **List of Tables**

| 1 | Router A – GRE configuration | Π | 6 |
|---|------------------------------|---|---|
|---|------------------------------|---|---|

# 1. Basic Information

The described router apps *FRR* and *NHRP* are not contained in the standard router firmware. Uploading of this router app is described in the Configuration manual (see Chapter Related Documents).

A Dynamic Multipoint VPN (DMVPN) is a concept of the secure network that exchanges data between remote routers ("spokes") without needing to pass traffic through a headquarter virtual private network (VPN) router ("hub"). Each spoke is permanently connected to the headquarter (hub) using VPN tunnel. If two spokes need to communicate to each other, temporary VPN tunnel is created between them (headquarter has a role of NHRP server). Tunnels are canceled after finishing of communication. The DMVPN allows establishing VPN tunnels between routers with dynamically assigned port addresses (this is not possible when using "classical" site-to-site VPN). The DMVPN essentially creates a topology that could be called *(full) mesh VPN*. This means that each remote router (spoke) can connect directly to all other remote routers, no matter where they are located.

Spoke-to-spoke capability is not currently supported in our DMVPN solution.

#### 1.1 Architecture

DMVPN concept includes mechanisms such as GRE tunneling and IPsec encryption with Next Hop Resolution Protocol (NHRP) routing that are designed to reduce administrative burden and provide reliable dynamic connectivity between sites.

#### Key components:

- **Multipoint GRE (mGRE)** Allows a single GRE interface to support multiple IPsec tunnels (i.e. one mGRE interface supports all spokes), simplifying the size and complexity of the configuration.
- **Dynamic IPsec protocol encryption** Secures (encrypts) data transmitted through VPN tunnels.
- Next-Hop Resolution Protocol (NHRP) The headquarter router (hub) maintains an NHRP database of the public interface addresses of the each spoke. Each spoke registers its real address on boot. When direct tunnels with other spokes are requested, it queries the NHRP database for real addresses of the spokes' destinations. When the connection is not needed, it is terminated (VPN tunnel is canceled).

**1** 

AD\ANTECH

The following figure shows the way Dynamic Multipoint VPN concept works. Headquarter router with NHRP database is referred to as *HUB*, remote routers are referred to as *Spoke A* and *Spoke B*.

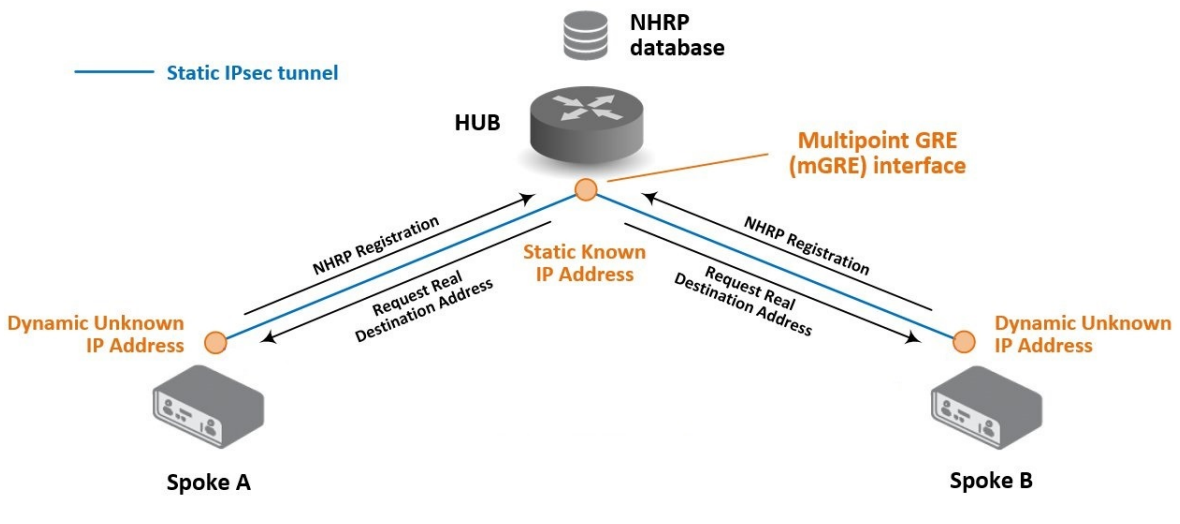

Figure 1: DMVPN architecture

#### 1.2 Necessary Requirements

- Cisco headquarter hub router and connection to the Internet from hub and all spokes. Only Cisco router can be used as headquarter hub router.
- NHRP router app in every spoke router.
- FRR router app in every spoke router.
- GRE tunnel configuration in every spoke router (with proper IP routes).

See the example configuration below for more details.

## 2. Configuration Example

**ADVANTECH** 

For a configuration example two Advantech routers were used as spokes - router A and router B and one Cisco ISR4331 router as headquarter hub.

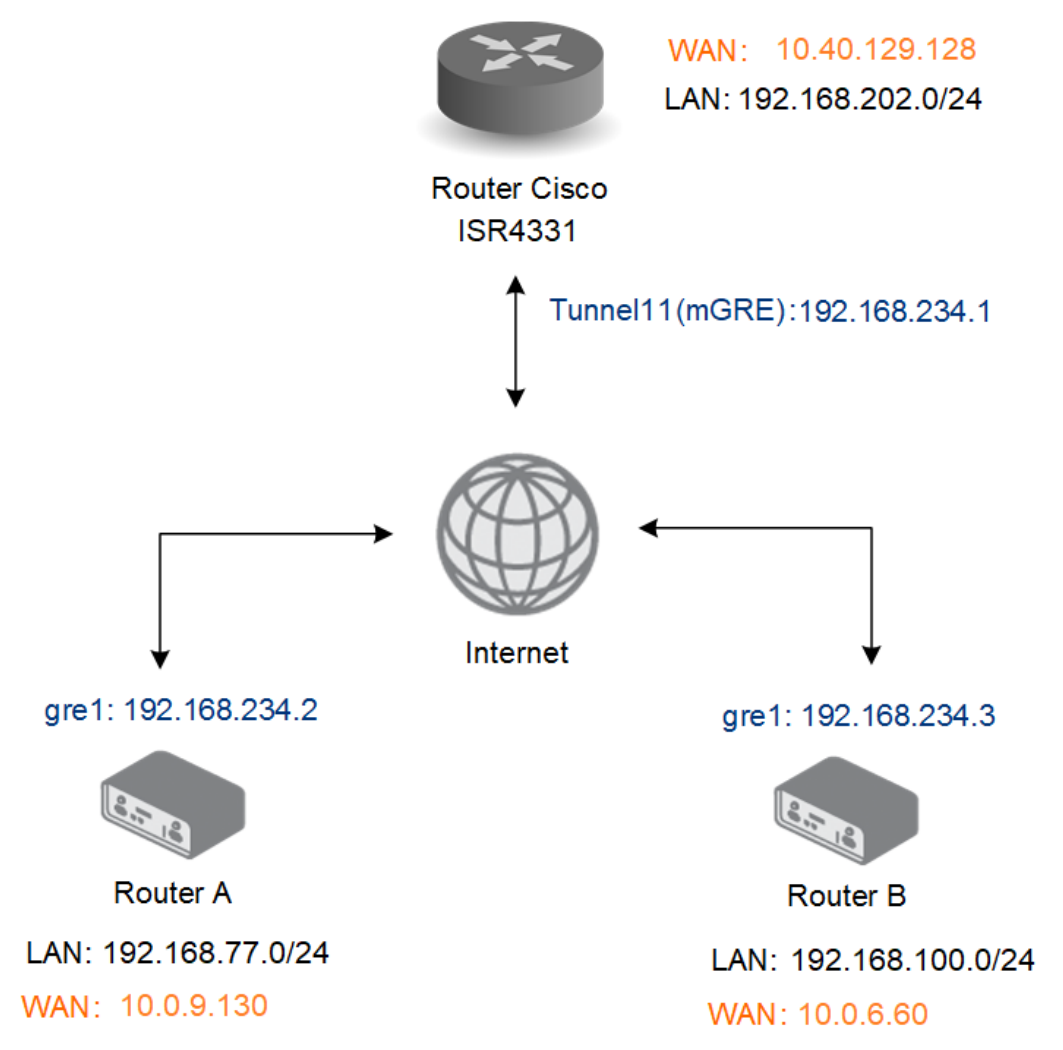

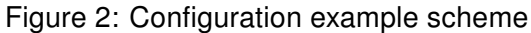

#### 2.1 Headquarter Hub Router Configuration

In this example configuration, the Cisco ISR4331 router was used as the headquarter hub router. The necessary configuration is the following. (Log-in to the Cisco router console and type config terminal command. Refer to proper Cisco manual for the instructions how to configure the Cisco router.) More about IPsec Tunnel and certificate generation can be found in IPsec Tunnel Application Note [7]

```
ļ
1
2
   crypto pki trustpoint server.cisco
   enrollment pkcs12
3
   revocation-check none
4
5
   rsakeypair server.cisco
6
   !
7
   crypto pki certificate map ike_v2_certmap 10
   subject-name co client
8
9
10
   crypto pki certificate chain server.cisco
11
   certificate 29BEF8C0BE9377F585E4C9E7E569B4B1FEA8544A
   308203C2 308202AA A0030201 02021429 BEF8C0BE 9377F585 E4C9E7E5 69B4B1FE
12
13 A8544A30 0D06092A 864886F7 0D01010B 05003081 8E310B30 09060355 04061302
14
   . . .
15 D1A4308D 19992469 0FB6A78F DCAD252B E83C040E 087BC4E0 F0379F41 02EEC176
16 56937ECD 03926DF0 3B782620 E1116E19 256426CB D188D214 5DF5A7AC D1E755E5
17 BDE3837E C26D
   quit
18
   certificate ca 29BEF8C0BE9377F585E4C9E7E569B4B1FEA8543C
19
   308203FF 308202E7 A0030201 02021429 BEF8C0BE 9377F585 E4C9E7E5 69B4B1FE
20
21
   A8543C30 0D06092A 864886F7 0D01010B 05003081 8E310B30 09060355 04061302
22
   . . .
23 C319BFFF 3645B107 EA089A1A 9C3BC558 9AA9FF3F EA735430 83E7E464 B5311867
24 CF1E190B 020AB854 052B06A5 6883BA55 7C604513 82ED6A63 5CF567FD 66F49EE8 899C7B
25
   quit
26
27
   crypto ikev2 proposal ike_v2_proposal
28
  encryption aes-gcm-256
29
  prf sha256
30
  group 21
31
   1
32 crypto ikev2 policy ike_v2_policy
33
   proposal ike_v2_proposal
34
35
   !
36 crypto ikev2 profile ike_v2_profile
37 match certificate ike_v2_certmap
38 identity local fqdn server.cisco
39 authentication remote rsa-sig
40
   authentication local rsa-sig
   pki trustpoint server.cisco
41
42
   crypto ipsec transform-set aes-gcm esp-gcm 256
43
44 mode transport
45
   1
                                              4
46 crypto ipsec profile FlexVPN
```

### **Dynamic Multipoint VPN**

```
AD\ANTECH
```

```
47 set security-policy limit 100
48 set transform-set aes-gcm
49 set pfs group21
50 set ikev2-profile ike_v2_profile
51 responder-only
52 !
53 interface Tunnel11
54
   ip address 192.168.234.1 255.255.255.0
55 no ip redirects
56 | ip nhrp network-id 1234
57 no ip nhrp record
58 no ip nhrp cache non-authoritative
59 tunnel source GigabitEthernet0/0/0
60 tunnel mode gre multipoint
61
   tunnel key 1234
   tunnel protection ipsec profile FlexVPN
62
63
   !
64 interface GigabitEthernet0/0/0
65 ip address 10.40.29.128 255.255.252.0
66 | ip nat outside
67 | ip access-group 101 in
68 negotiation auto
69
   spanning-tree portfast disable
70
   !
71 interface GigabitEthernet0/0/1
72 no ip address
73 negotiation auto
74 spanning-tree portfast trunk
75 !
   interface GigabitEthernet0/0/1.202
76
77
   encapsulation dot1Q 202
   ip address 192.168.202.254 255.255.255.0
78
79
   1
80 router bgp 65001
81 | bgp router-id 192.168.234.1
82 bgp log-neighbor-changes
83 bgp listen range 192.168.234.0/24 peer-group DMVPN_SPOKES
84 | network 192.168.202.0
85 neighbor DMVPN_SPOKES peer-group
86 neighbor DMVPN_SPOKES remote-as 65001
87 neighbor DMVPN_SPOKES route-reflector-client
88 | neighbor DMVPN_SPOKES route-map SPOKE_ROUTERS out
89
   1
90
   route-map SPOKE_ROUTERS permit 10
   !
91
```

#### 2.2 GRE Tunnel Configuration

**AD**\ANTECH

Create the GRE tunnels between the headquarter (hub router) and remote routers (spokes).

Open the Web interface of the first spoke (*Router A*) and press *GRE* item in the *Configuration* section and then select *1st Tunnel*. Fill in the configuration form as indicated in the Figure and Table below.

| 1st GRE Tunnel Configuration  |               |  |  |
|-------------------------------|---------------|--|--|
| 🗹 Create 1st GRE tunnel       |               |  |  |
| Description *                 | DMVPN         |  |  |
| Remote IP Address *           |               |  |  |
| Local IP Address *            |               |  |  |
| Remote Subnet *               | 192.168.234.0 |  |  |
| Remote Subnet Mask *          | 255.255.255.0 |  |  |
| Local Interface IP Address *  | 192.168.234.2 |  |  |
| Remote Interface IP Address * |               |  |  |
| Multicasts                    | enabled 🗸     |  |  |
| Pre-shared Key *              |               |  |  |
| * can be blank                |               |  |  |
| Apply                         |               |  |  |

Figure 3: Router A – GRE configuration

| Item                       | Value                                 |
|----------------------------|---------------------------------------|
| Remote Subnet              | 192.168.234.0 (Cisco headquarter hub) |
| Local Interface IP Address | 192.168.234.2                         |
| Pre-shared Key             | 1234                                  |

Table 1: Router A – GRE configuration

#### 2.2.1 Configure the other Spoke (Router B)

**AD\ANTECH** 

Make the same configuration for Advantech routers B. Change only the local side of the tunnel IP address.

| 2nd GRE Tunnel Configuration  |               |  |  |
|-------------------------------|---------------|--|--|
| Create 2nd GRE tunnel         |               |  |  |
| Description *                 | DMVPN         |  |  |
| Remote IP Address *           |               |  |  |
| Local IP Address *            |               |  |  |
| Remote Subnet *               | 192.168.234.0 |  |  |
| Remote Subnet Mask *          | 255.255.255.0 |  |  |
| Local Interface IP Address *  | 192.168.234.3 |  |  |
| Remote Interface IP Address * |               |  |  |
| Multicasts                    | enabled 🗸     |  |  |
| Pre-shared Key *              | ••••          |  |  |
| * can be blank                |               |  |  |
| Apply                         |               |  |  |

Figure 4: Router B – GRE configuration

#### 2.3 IPsec Configuration

It is necessary to configure IPsec for remote Advantech routers A and B (spokes) to ensure the security (encryption) of tunnel connections.

Open the Web interface of the first spoke (*Router A*) and press *IPsec* item in the *Configuration* section and then select *1st Tunnel*. Fill in the configuration form as indicated in the Figure and Table below.

# **ADVANTECH**

| 1st IPsec T                 | unnel Configuration |
|-----------------------------|---------------------|
| Create 1st IPsec tunnel     |                     |
| Description *               | DMVPN SPOKE1        |
| Туре                        | policy-based 🗸      |
| Host IP Mode                | IPv4 🗸              |
| Remote IP Address *         | 10.40.29.128        |
| Tunnel IP Mode              | IPv4 🗸              |
| Remote ID *                 | server.cisco        |
| Local ID *                  | client@router       |
| Install Routes              | yes 🗸               |
| First Remote Subnet *       |                     |
| First Remote Subnet Mask *  |                     |
| Second Remote Subnet *      |                     |
| Second Remote Subnet Mask * |                     |
| Remote Protocol/Port *      | 47                  |
| First Local Subnet *        |                     |
| First Local Subnet Mask *   |                     |
| Second Local Subnet *       |                     |
| Second Local Subnet Mask *  |                     |
| Local Protocol/Port *       | 47                  |
| Remote Virtual Network *    |                     |
| Remote Virtual Mask *       |                     |
| Local Virtual Address *     |                     |
| Cisco FlexVPN **            | no 🗸                |
| Encapsulation Mode          | transport 🗸         |
| Force NAT Traversal         | yes 🗸               |

Figure 5: IPsec Router A configuration Part 1

| Remote Virtual Network *                                                                                                    |                                                                |                                                                                                    |  |
|----------------------------------------------------------------------------------------------------|----------------------------------------------------------------|----------------------------------------------------------------------------------------------------|--|
| Remote Virtual Mask *                                                                                                    |                                                                |                                                                                                    |  |
| Local Virtual Address *                                                                                                    |                                                                |                                                                                                    |  |
| Cisco FlexVPN **                                                                                                    | no                                                             | ~                                                                                                    |  |
| Encapsulation Mode                                                                                                    | transport                                                      | ~                                                                                                    |  |
| Force NAT Traversal                                                                                                    | yes                                                            | ~                                                                                                    |  |
| IKE Protocol                                                                                                    | IKEv2                                                          | ~                                                                                                    |  |
| IKE Mode                                                                                                    | main                                                           | $\sim$                                                                                                    |  |
| IKE Algorithm                                                                                                    | manual                                                         | ~                                                                                                    |  |
| IKE Encryption                                                                                                    | AES256GCM128                                                   | ~                                                                                                    |  |
| IKE Hash                                                                                                    | SHA256                                                         | ~                                                                                                    |  |
|                                                                                                    |                                                                |                                                                                                    |  |
| IKE DH Group                                                                                                    | 21                                                             | ~                                                                                                    |  |
| IKE DH Group<br>IKE Reauthentication                                                                                                    | 21<br>no                                                       | *<br>*                                                                                                    |  |
| IKE DH Group<br>IKE Reauthentication<br>XAUTH Enabled                                                                                                    | 21<br>no                                                       | *<br>*                                                                                                    |  |
| IKE DH Group<br>IKE Reauthentication<br>XAUTH Enabled<br>XAUTH Mode                                                                                           | 21<br>no<br>client                                             | <ul> <li></li> <li></li> &lt;</ul>                                                                                                    |  |
| IKE DH Group<br>IKE Reauthentication<br>XAUTH Enabled<br>XAUTH Mode<br>XAUTH Username                                                                         | 21<br>no<br>client                                             | <ul> <li></li> <li></li> <li><td></td></li></ul>                                                                                                    |  |
| IKE DH Group<br>IKE Reauthentication<br>XAUTH Enabled<br>XAUTH Mode<br>XAUTH Username<br>XAUTH Password                                                       | 21     no     client                                           | <ul> <li></li> <li></li> &lt;</ul>                                                                                                    |  |
| IKE DH Group<br>IKE Reauthentication<br>XAUTH Enabled<br>XAUTH Mode<br>XAUTH Username<br>XAUTH Password<br>ESP Algorithm                                      | 21<br>no<br>client<br>manual                                   | <ul> <li></li> <li></li> &lt;</ul>                                                                                                    |  |
| IKE DH Group<br>IKE Reauthentication<br>XAUTH Enabled<br>XAUTH Mode<br>XAUTH Username<br>XAUTH Password<br>ESP Algorithm<br>ESP Encryption                    | 21<br>no<br>client<br>manual<br>AES256GCM128                   | <ul> <li></li> <li>&gt;</li> <li>&gt;<!--</td--><td></td></li></ul> |  |
| IKE DH Group<br>IKE Reauthentication<br>XAUTH Enabled<br>XAUTH Mode<br>XAUTH Username<br>XAUTH Password<br>ESP Algorithm<br>ESP Encryption<br>ESP Hash        | 21<br>no<br>client<br>manual<br>AES256GCM128<br>MD5            | <ul> <li>&gt;</li> <li>&gt;</li> <li>&gt;&lt;</li></ul>             |  |
| IKE DH Group<br>IKE Reauthentication<br>XAUTH Enabled<br>XAUTH Mode<br>XAUTH Username<br>XAUTH Password<br>ESP Algorithm<br>ESP Encryption<br>ESP Hash<br>PFS | 21<br>no<br>client<br>manual<br>AES256GCM128<br>MD5<br>enabled | <ul> <li>&gt;</li> <li>&gt;</li> <li>&gt;&lt;</li></ul>             |  |

Figure 6: IPsec Router A configuration Part 2

| Key Lifetime                             | 3600                                                                  | sec                                  |
|------------------------------------------|-----------------------------------------------------------------------|--------------------------------------|
| IKE Lifetime                             | 3600                                                                  | sec                                  |
| Rekey Margin                             | 540                                                                   | sec                                  |
| Rekey Fuzz                               | 100                                                                   | %                                    |
| DPD Delay *                              | 20                                                                    | sec                                  |
| DPD Timeout *                            |                                                                       | sec                                  |
| Authenticate Mode                        | X.509 certificate V                                                   |                                      |
| Pre-shared Key                           |                                                                       |                                      |
| CA Certificate *                         | BEGIN CERTIFICATE<br>MIID/zCCAuegAwIBAgIUKb<br>BQAwgY4xCzAJBgNVBAYTAk | 74wL6Td/WF5EL ♥<br>NaMRAwDgYDVlB     |
|                                          | Vybrat soubor Soubor ne                                               | vybrán                               |
| Remote Certificate / PubKey *            |                                                                       |                                      |
|                                          | Vybrat soubor Soubor ne                                               | vybrán                               |
| Local Certificate / PubKey               | BEGIN CERTIFICATE<br>MIID×TCCAq2gAwIBAgIUKb<br>BQAwgY4×CzAJBgNVBAYTAk | <br>74wL6Td/WF5EL ▼<br>NaMRAwDgYDVlB |
|                                          | Vybrat soubor Soubor ne                                               | vybrán                               |
| Local Private Key                        | BEGIN RSA PRIVATE<br>Proc-Type: 4,ENCRYPTED<br>DEK-Info: DES-EDE3-CBC | KEY ↓<br>,C053026FE4                 |
|                                          | Vybrat soubor Soubor ne                                               | vybrán                               |
| Local Passphrase *                       | •••••                                                                 | ]                                    |
| Revocation Check                         | if possible 🗸                                                         | ]                                    |
| Debug **                                 | control 🗸                                                             | ]                                    |
| * can be blank<br>** affects all tunnels |                                                                       |                                      |
| Apply                                    |                                                                       |                                      |

Figure 7: IPsec Router A configuration Part 3

Save the changes using the *Apply* button. Use the same procedure for all spokes – the *IPsec* For Router B the configuration should look like this:

| 2nd IPsec Tunnel Configuration |                |  |  |  |
|--------------------------------|----------------|--|--|--|
| Create 2nd IPsec tunnel        |                |  |  |  |
| Description *                  | DMPVN SPOKE2   |  |  |  |
| Туре                           | policy-based 🗸 |  |  |  |
| Host IP Mode                   | IPv4 🗸         |  |  |  |
| Remote IP Address *            | 10.40.29.128   |  |  |  |
| Tunnel IP Mode                 | IPv4 🗸         |  |  |  |
| Remote ID *                    | server.cisco   |  |  |  |
| Local ID *                     | client2@router |  |  |  |
| Install Routes                 | yes 🗸          |  |  |  |
| First Remote Subnet *          |                |  |  |  |
| First Remote Subnet Mask *     |                |  |  |  |
| Second Remote Subnet *         |                |  |  |  |
| Second Remote Subnet Mask *    |                |  |  |  |
| Remote Protocol/Port *         | 47             |  |  |  |
| First Local Subnet *           |                |  |  |  |
| First Local Subnet Mask *      |                |  |  |  |
| Second Local Subnet *          |                |  |  |  |
| Second Local Subnet Mask *     |                |  |  |  |
| Local Protocol/Port *          | 47             |  |  |  |
| Remote Virtual Network *       |                |  |  |  |
| Remote Virtual Mask *          |                |  |  |  |
| Local Virtual Address *        |                |  |  |  |
| Encapsulation Mode             | transport 🗸    |  |  |  |
| Force NAT Traversal            | no 🗸           |  |  |  |

Figure 8: IPsec Router B configuration Part 1

| Remote Virtual Network *<br>Remote Virtual Mask *<br>Local Virtual Address * |              |          |
|------------------------------------------------------------------------------|--------------|----------|
| Encapsulation Mode                                                           | transport    | ~        |
| Force NAT Traversal                                                          | no           | ~        |
| IKE Protocol                                                                 | IKEv2        | ~        |
| IKE Mode                                                                     | main         | $\sim$   |
| IKE Algorithm                                                                | manual       | <b>~</b> |
| IKE Encryption                                                               | AES256GCM128 | ~        |
| IKE Hash                                                                     | SHA256       | ~        |
| IKE DH Group                                                                 | 21           | ~        |
| IKE Reauthentication                                                         | yes          | ~        |
| XAUTH Enabled                                                                | no           | ~        |
| XAUTH Mode                                                                   | client       | ~        |
| XAUTH Username                                                               |              |          |
| XAUTH Password                                                               |              |          |
| ESP Algorithm                                                                | manual       | ~        |
| ESP Encryption                                                               | AES256GCM128 | ~        |
| ESP Hash                                                                     | MD5          | ~        |
| PFS                                                                          | enabled      | ~        |
| PFS DH Group                                                                 | 21           | ~        |

Figure 9: IPsec Router B configuration Part 2

÷

| Key Lifetime                  | 36000                                                                 | sec                 |
|-------------------------------|-----------------------------------------------------------------------|---------------------|
| IKE Lifetime                  | 36000                                                                 | sec                 |
| Rekey Margin                  | 540                                                                   | sec                 |
| Rekey Fuzz                    | 100                                                                   | %                   |
| DPD Delay *                   | 20                                                                    | sec                 |
| DPD Timeout *                 |                                                                       | sec                 |
| Authenticate Mode             | X.509 certificate 🗸                                                   |                     |
| Pre-shared Key                |                                                                       |                     |
| CA Certificate *              | BEGIN CERTIFICATE<br>MIID/zCCAuegAwIBAgIUKb<br>BQAwgY4xCzAJBgNVBAYTAk | 74wL6Td/WFIEL       |
|                               | Vybrat soubor Soubor ne                                               | vybrán              |
| Remote Certificate / PubKey * |                                                                       | /                   |
|                               | Vybrat soubor Soubor ne                                               | vybrán              |
| Local Certificate / PubKey    | BEGIN CERTIFICATE<br>MIIDyDCCArCgAwIBAgIUKb<br>BQAwgY4xCzAJBgNVBAYTAk | 74wL6Td/WFIEL       |
|                               | Vybrat soubor Soubor ne                                               | vybrán              |
| Local Private Key             | BEGIN RSA PRIVATE<br>Proc-Type: 4,ENCRYPTED<br>DEK-Info: DES-EDE3-CBC | KEY ↓<br>,6A994C0B8 |
|                               | Vybrat soubor Soubor ne                                               | vybrán              |
| Local Passphrase *            | •••••                                                                 |                     |
| Revocation Check              | If possible 🗸                                                         |                     |
| Debug                         | control 🗸                                                             |                     |
| * can be blank                |                                                                       |                     |
| Apply                         |                                                                       |                     |

Figure 10: IPsec Router B configuration Part 3

#### 2.4 NHRP Configuration – NHRP Router App

**ADVANTECH** 

!

NHRP configuration can be done via the *NHRP* router app. The *OpenNHRP* Linux implementation of NHRP – Next-Hop Resolution Protocol – is used in the router app. It is Cisco DMVPN compatible.

The router app *NHRP* is not part of the standard router firmware. See the Configuration Manual ([1, 2]) for the description of uploading the router app to the router.

Go to the *Router Apps* page and then *NHRP* to configure the *NHRP* router app. Tick the *Enable NHRP* box and insert the configuration commands in the fields.

| NHRP Configuration                                                                                                    |
|----------------------------------------------------------------------------------------------------|
| C Enable NHRP                                                                                                    |
| /var/nhrp/opennhrp.conf                                                                                                    |
| <pre>interface gre1 map 192.168.234.1/24 10.40.29.128 register holding-time 60 shortcut redirect non-caching</pre>                                                                                                   |
| /var/nhrp/opennhrp-script                                                                                                    |
| #!/bin/sh                                                                                                    |
| <pre>case \$1 in<br/>interface-up)<br/>ip route flush proto 42 dev \$NHRP_INTERFACE<br/>ip neigh flush dev \$NHRP_INTERFACE<br/>;;<br/>peer-register)<br/>;;<br/>peer-up)<br/>if [ -n "\$NHRP_DESTMTU" ]; then</pre> |
| Apply                                                                                                    |

Figure 11: NHRP router app configuration

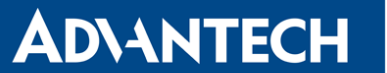

Field /var/nhrp/opennhrp.conf – insert the following configuration. It is to register the proper interface to the NHRP headquarter hub router and other needed parameters (edit to your own needs).

```
1 interface gre1
2 map 192.168.234.1/24 10.40.29.128 register
3 holding-time 60
4 shortcut
5 redirect
6 non-caching
```

Field /var/nhrp/opennhrp-script – this is the OpenNHRP script to define the behavior in various situations. You can left it unchanged. If you accidentally edit it, you can copy it from the next page.

Press the *Apply* button to save the changes. Use the same procedure for all spokes – the *NHRP Configuration* remains the same for all the spoke routers.

Field /var/nhrp/opennhrp-script

```
#!/bin/sh
1
2
3
   case $1 in
4
   interface-up)
5 | ip route flush proto 42 dev $NHRP_INTERFACE
6 ip neigh flush dev $NHRP_INTERFACE
7
   ;;
8 peer-register)
9
  ;;
10
   peer-up)
   if [ -n "$NHRP_DESTMTU" ]; then
11
   ARGS='ip route get $NHRP_DESTNBMA from $NHRP_SRCNBMA | head -1'
12
13 ip route add $ARGS proto 42 mtu $NHRP_DESTMTU
14 fi
15 echo "Create link from $NHRP_SRCADDR ($NHRP_SRCNBMA) to $NHRP_DESTADDR (
       $NHRP_DESTNBMA)"
   /etc/init.d/ipsec start
16
17
   ;;
18
   peer-down)
  echo "Delete link from $NHRP_SRCADDR ($NHRP_SRCNBMA) to $NHRP_DESTADDR (
19
       $NHRP_DESTNBMA)"
  if [ "$NHRP_PEER_DOWN_REASON" != "lower-down" ]; then
20
21 /etc/init.d/ipsec stop
22 fi
   ip route del $NHRP_DESTNBMA src $NHRP_SRCNBMA proto 42
23
24
   ;;
25
   route-up)
26 echo "Route $NHRP_DESTADDR/$NHRP_DESTPREFIX is up"
27 | ip route replace $NHRP_DESTADDR/$NHRP_DESTPREFIX proto 42 via $NHRP_NEXTHOP dev
       $NHRP_INTERFACE
28 ip route flush cache
```

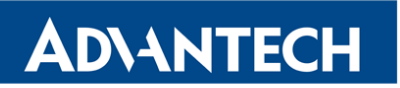

| 29 | ;;                                                                 |
|----|--------------------------------------------------------------------|
| 30 | route-down)                                                        |
| 31 | echo "Route \$NHRP_DESTADDR/\$NHRP_DESTPREFIX is down"             |
| 32 | <pre>ip route del \$NHRP_DESTADDR/\$NHRP_DESTPREFIX proto 42</pre> |
| 33 | ip route flush cache                                               |
| 34 | ;;                                                                 |
| 35 | esac                                                               |
| 36 |                                                                    |
| 37 | exit 0                                                             |

!

### 2.5 BGP Configuration – FRR Router App

BGP configuration can be done via the *FRR* router app.

The router app *FRR* is not part of the standard router firmware. See the Configuration Manual ([1, 2]) for the description of uploading the router app to the router.

Go to the *Router apps* page and then find the *FRR* item in the Configuration section to configure the *BGP* protocol of this router. In the *BGP* tick the *Enable BGP* box and insert the configuration commands in the field.

Configuration for Router A should look like this:

| BGP Configuration                                                                                                    |
|----------------------------------------------------------------------------------------------------|
| ✓ Enable BGP                                                                                                    |
| <pre>! ! Default configuration with enabled vty ! Change password!!! ! password conel enable password conel ! line vty</pre> |
| :<br>log syslog                                                                                                    |
| router bgp 65001<br>bgp router-id 192.168.234.2<br>bgp log-neighbor-changes<br>no bgp ebgp-requires-policy                   |
| neighbor 192.168.234.1 remote-as 65001<br>neighbor 192.168.234.1 disable-connected-check<br>!                                |
| address-family ipv4 unicast<br>network 192.168.100.0/24<br>exit-address-family<br>timers bgp 3 15                            |
| debug bgp neighbor-events<br>debug bgp zebra<br>debug bgp nht<br>debug bgp updates<br>!<br>!                                 |

Figure 12: BGP configuration Router A Part 1

### Dynamic Multipoint VPN

### **AD\ANTECH**

!

```
!
router bgp 64402
 bgp router-id 100.100.100.100
 bgp log-neighbor-changes
 bgp disable-ebgp-connected-route-check
 no bgp ebgp-requires-policy
 neighbor 172.24.0.2 remote-as 64501
 1
 address-family ipv4
   network 192.168.111.0/24
   network 172.24.0.1/32
  exit-address-family
  1
  timers bgp 3 15
debug bgp neighbor-events
debug bgp zebra
debug bgp nht
debug bgp updates
1
Apply
```

Figure 13: BGP configuration Router A Part 2

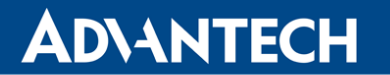

and BGP configuration for router B can be like this:

```
BGP Configuration
🗹 Enable BGP
! Default configuration with enabled vty
! Change password!!!
.
password conel
enable password conel
!
line <u>vty</u>
1
log syslog
1
router <u>bgp</u> 65001
 bgp router-id 192.168.234.3
 bgp log-neighbor-changes
 no bgp ebgp-requires-policy
1
 neighbor 192.168.234.1 remote-as 65001
 neighbor 192.168.234.1 disable-connected-check
1
 address-family ipv4 unicast
   network 192.168.77.0/24
 exit-address-family
 timers bgp 3 15
1
debug bgp neighbor-events
debug bgp zebra
debug bgp nht
debug bgp updates
Apply
```

Figure 14: BGP configuration Router B

### 2.6 Zebra Configuration – FRR Router App

Like in BGP section before, the Zeebra configuration can be done via the *FRR* router app.

Go to the *Router Apps* page and then find the *FRR* item in the Configuration section to configure the *ZEBRA* protocol of this router. In the *ZEBRA* tick the *Enable ZEBRA* box and insert the configuration commands in the field.

| ZEBRA Configuration                                                                                                    |
|----------------------------------------------------------------------------------------------------|
| ✓ Enable ZEBRA                                                                                                    |
| <pre>! ! Default configuration with enabled vty ! Change password!!! ! password conel enable password conel ! line vty ! interface eth0 interface eth1 interface eth2 interface gre1 interface usb0 !</pre> |
| Apply                                                                                                    |

Figure 15: Zebra configuration Router A

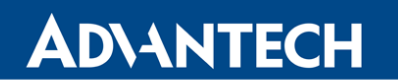

and for router B the ZEBRA configuration should be:

| ZEBRA Configuration                                                                                                   |
|----------------------------------------------------------------------------------------------------|
| Enable ZEBRA                                                                                                    |
| !<br>! Default configuration with enabled vty<br>! Change password!!!<br>!<br>password conel<br>enable password conel |
| !<br>line vty<br>!                                                                                                    |
| interface eth0<br>interface eth1<br>interface gre2                                                                    |
| interface usb0<br>!                                                                                                   |
|                                                                                                    |
| Apply                                                                                                    |

Figure 16: Zebra configuration Router B

#### 2.7 Check the Function of Dynamic Multipoint VPN

If the configuration is done correctly, the following information will be displayed on *System Log* page of router A and B. The router is sending NHRP Registration Request and is receiving the success message (same on router A and B):

Received Registration Reply from 192.168.234.1: success

Figure 17: Router A – System Log with the NHRP registration success message

You should see changes in the Route Tables of the routers. Here the *Route Table* of the Router C – page *Network* in the *Status* section of the router. See the routes to the networks according to the scheme in Figure 2 via gre1 tunnel network interface.

| _  |                 |                 |                 |       |        |     |     |       |
|----|-----------------|-----------------|-----------------|-------|--------|-----|-----|-------|
| l  |                 |                 | Route Table     |       |        |     |     |       |
| I. |                 |                 |                 |       |        |     |     |       |
| L  | Destination     | Gateway         | Genmask         | Flags | Metric | Ref | Use | Iface |
| ł. | 0.0.0.0         | 192.168.254.254 | 0.0.0.0         | UG    | 0      | 0   | 0   | usb0  |
| l  | 10.40.28.0      | 192.168.234.1   | 255.255.252.0   | UG    | 0      | 0   | 0   | gre1  |
| L  | 192.168.1.0     | 192.168.234.1   | 255.255.255.0   | UG    | 0      | 0   | 0   | gre1  |
| L  | 192.168.10.0    | 0.0.0.0         | 255.255.255.0   | U     | 0      | 0   | 0   | eth0  |
| L  | 192.168.100.0   | 192.168.234.1   | 255.255.255.0   | UG    | 0      | 0   | 0   | gre1  |
| L  | 192.168.234.1   | 0.0.0.0         | 255.255.255.255 | UH    | 0      | 0   | 0   | gre1  |
| I. | 192.168.254.254 | 0.0.0.0         | 255.255.255.255 | UH    | 0      | 0   | 0   | usb0  |
| 1  |                 |                 |                 |       |        |     |     |       |

Figure 18: Router C - Route Table

If you login to the Cisco headquarter hub router and run the show dmvpn command, you should see the spokes (peers) connected with the proper tunnel addresses and other information:

```
1
     Router#show dmvpn
     Legend: Attrb --> S - Static, D - Dynamic, I - Incomplete
2
3
     N - NATed, L - Local, X - No Socket
4
     T1 - Route Installed, T2 - Nexthop-override
     C - CTS Capable, I2 - Temporary
5
     # Ent --> Number of NHRP entries with same NBMA peer
6
7
     NHS Status: E --> Expecting Replies, R --> Responding, W --> Waiting
8
     UpDn Time --> Up or Down Time for a Tunnel
      _____
9
10
     Interface: Tunnel11, IPv4 NHRP Details
11
12
     Type:Hub, NHRP Peers:2,
13
14
     # Ent Peer NBMA Addr Peer Tunnel Add State UpDn Tm Attrb
15
      _____ _____
     1 10.0.9.130
                    192.168.234.2 UP 00:34:01
                                                  D
16
17
     1 10.0.6.60
                     192.168.234.3 UP 00:30:03
                                                  D
18
19
     Router#show ip bgp
     BGP table version is 42, local router ID is 192.168.234.1
20
     Status codes: s suppressed, d damped, h history, * valid, > best, i - internal,
21
     r RIB-failure, S Stale, m multipath, b backup-path, f RT-Filter,
22
23
     x best-external, a additional-path, c RIB-compressed,
     t secondary path,
24
     Origin codes: i - IGP, e - EGP, ? - incomplete
25
26
     RPKI validation codes: V valid, I invalid, N Not found
27
28
     Network
                   Next Hop
                                   Metric LocPrf Weight Path
     *>i 192.168.77.0 192.168.234.3
29
                                            0 100
                                                         0 i
     *>i 192.168.100.0 192.168.234.2
                                             0
                                                  100
                                                         0 i
30
                                                      32768 i
31
     *> 192.168.202.0 0.0.0.0
                                             0
     Router#ping 192.168.77.10
32
33
     Type escape sequence to abort.
     Sending 5, 100-byte ICMP Echos to 192.168.77.10, timeout is 2 seconds:
34
      !!!!!
35
     Success rate is 100 percent (5/5), round-trip min/avg/max = 38/39/41 ms
36
37
     Router#ping 192.168.100.10
38
     Type escape sequence to abort.
      Sending 5, 100-byte ICMP Echos to 192.168.100.10, timeout is 2 seconds:
39
      !!!!!
40
     Success rate is 100 percent (5/5), round-trip min/avg/max = 38/47/55 ms
41
     Router#
42
```

### **3. Related Documents**

#### [1] Advantech Czech: IPsec Tunnel Application Note (APP-0006-EN)

You can obtain product-related documents on Engineering Portal at icr.advantech.cz address.

To get your router's *Quick Start Guide*, *User Manual*, *Configuration Manual*, or *Firmware* go to the *Router Models* page, find the required model, and switch to the *Manuals* or *Firmware* tab, respectively.

The *Router Apps* installation packages and manuals are available on the *Router Apps* page.

For the *Development Documents*, go to the *DevZone* page.